## วิธีการตรวจสอบ latitude longitude เพื่อกำหนดพื้นที่สำหรับลงเวลาเข้าออกงาน

เข้าเว็บไซต์ <u>https://www.google.co.th/maps</u>

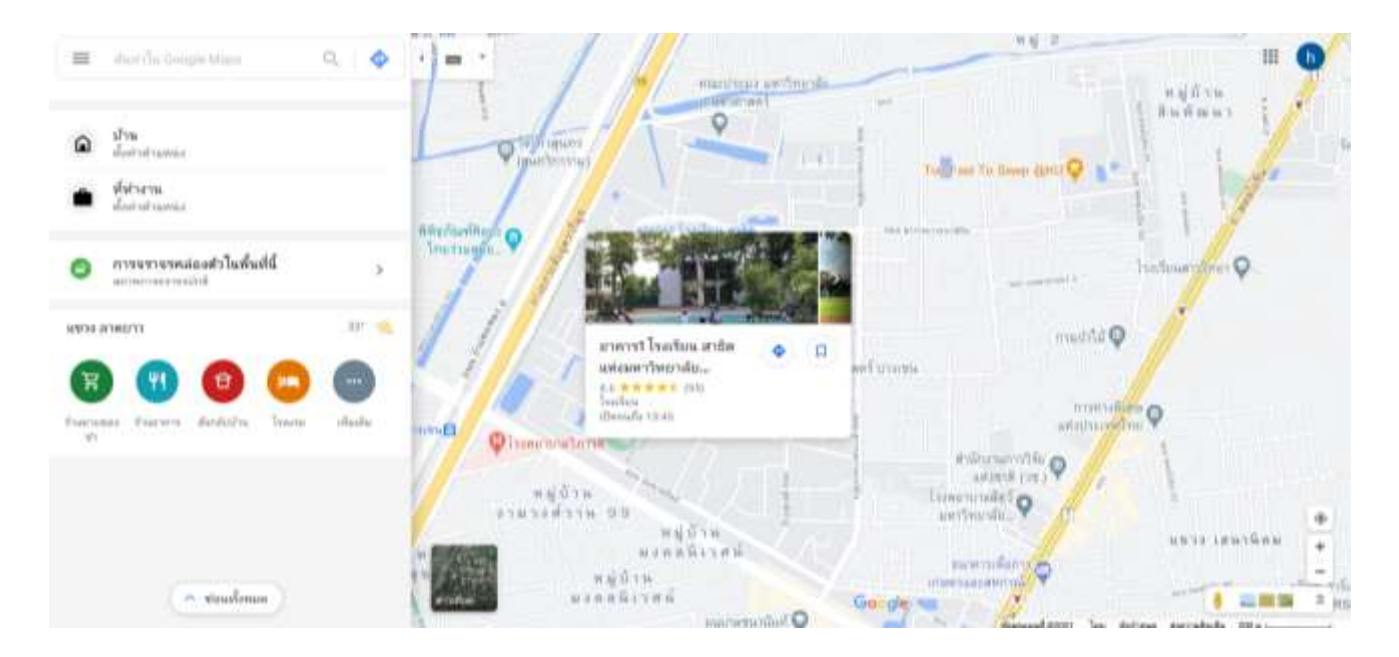

### ค้นหาพื้นที่ที่ต้องการกำหนดพิกัด

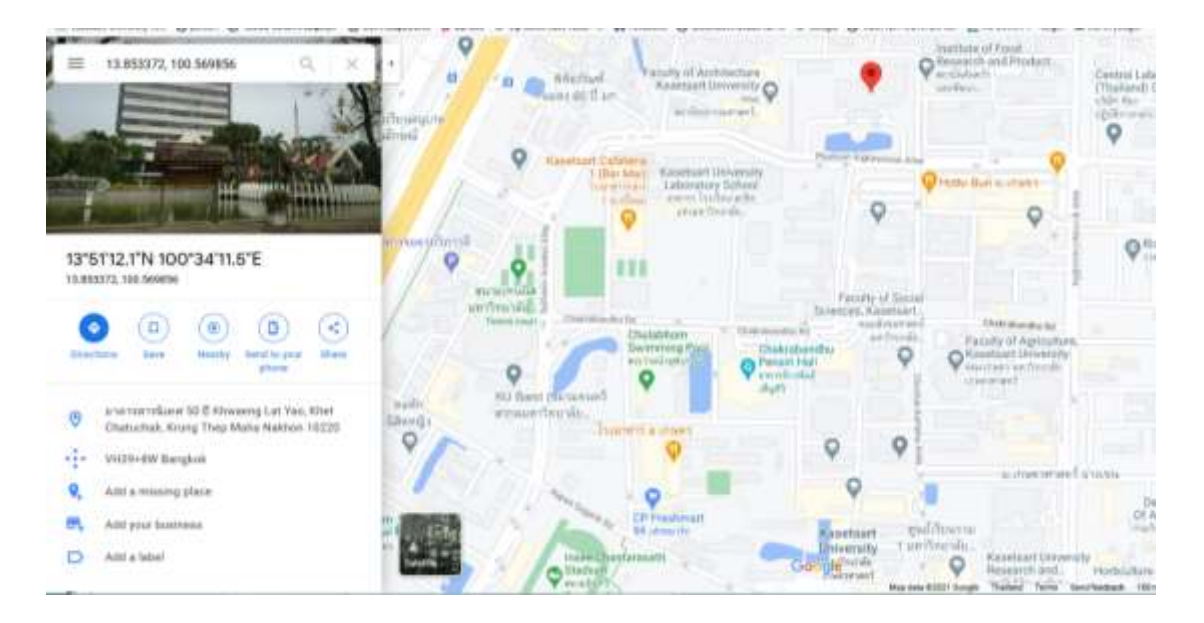

 นำเมาส์คลิกบริเวณที่ต้องการกำหนดพิกัด ในช่องค้นหาด้านขวา จะแสดงตำแหน่ง latitude longitude

### หลังจากที่ค้นหาพื้นที่เพื่อกำหนดพิกัดแล้ว ให้ระบุรัศมีโดยรอบพื้นที่ (หน่วยเป็นเมตร)

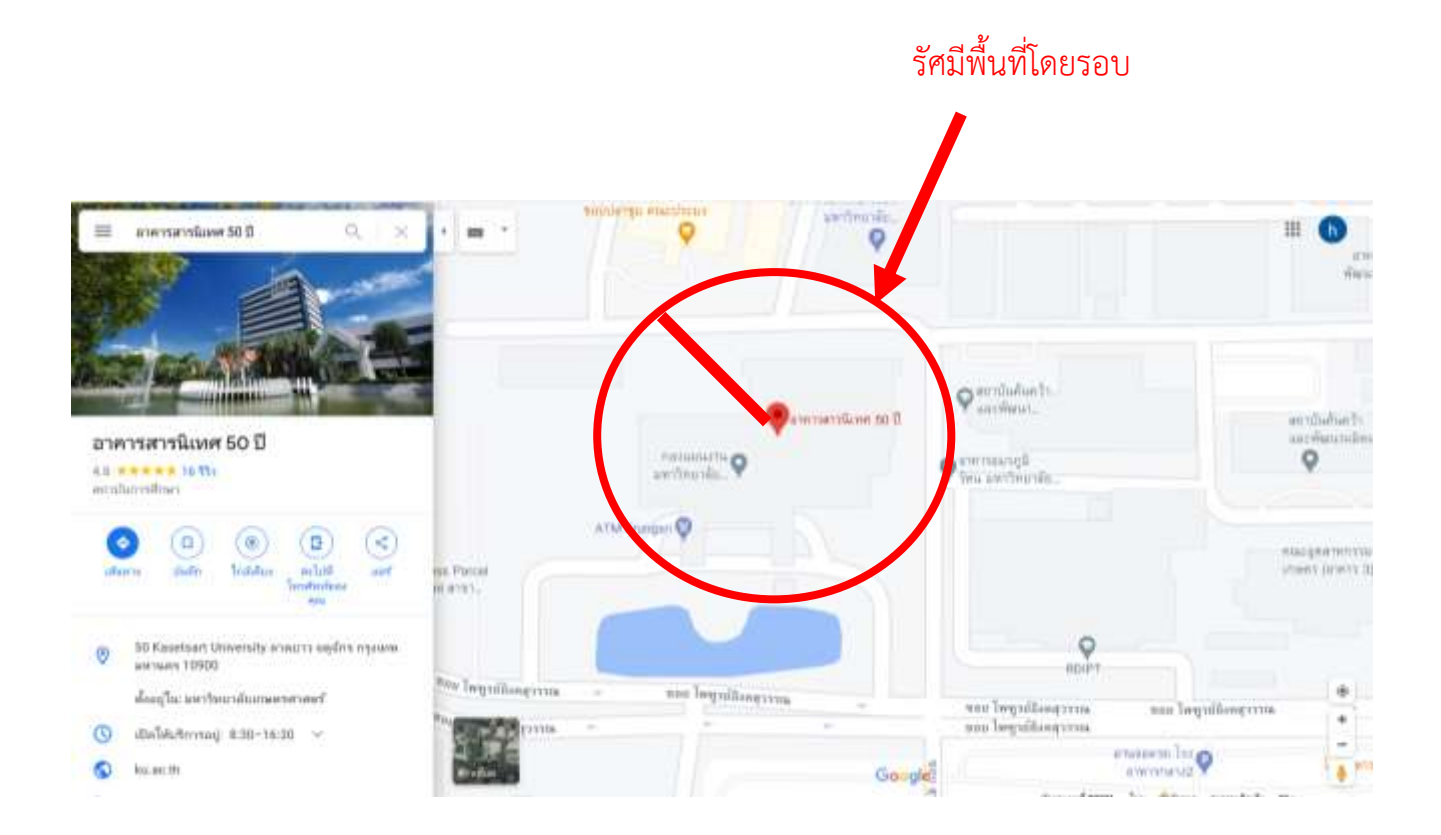

#### ตัวอย่างเช่น

| ชื่ออาคาร | : | อาคารสารนิเทศ | 50 | ปี |
|-----------|---|---------------|----|----|
|           |   |               |    |    |

Latitude : 13.853496

- Longitude : 100.569810
- รัศมี (เมตร) : 200

กรณีหน่วยงานมีมากกว่า 1 อาคาร และอยู่คนละบริเวณพื้นที่ ให้เพิ่มข้อมูลตามจำนวนอาคาร ที่ต้องการระบุ

# https://forms.gle/WtSrAHkV7GDtzHkk8